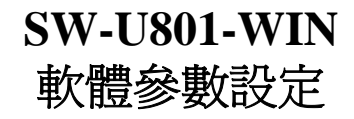

| 232 Lutron                        | Measurement                                        | system                          |                                               |    |      |      |     |    |   |
|-----------------------------------|----------------------------------------------------|---------------------------------|-----------------------------------------------|----|------|------|-----|----|---|
| Setup( <u>S</u> )                 | Monitor( <u>M</u> )                                | Report( <u>R</u> )              | About( <u>H</u> )                             |    |      |      |     |    |   |
|                                   |                                                    |                                 |                                               |    |      | U    |     | 10 | ו |
|                                   | The                                                | e A                             | rt of                                         | Me | easu | irer | ner | nt |   |
| Exit                              | on Measurer<br>) Monitor<br>m Setup<br>te New Data | nent systen<br>(M) Rep<br>(File | n<br>ort( <u>R</u> ) About( <u>H</u>          | )  |      |      |     |    |   |
| Setup (S<br>Syste<br>Crea<br>Exit | m Setup<br>te New Data                             | (M) Repo                        | コロ( <u>K</u> ) ADOUU( <u>H</u><br>入 志行母曲 会また言 | ,  | Ŧ    |      |     |    |   |

點選 System Setup 進入軟體參數設定畫面

軟體參數設定

| <sup>rstem Setup</sup><br>Systen  | n Setup                                                 |
|-----------------------------------|---------------------------------------------------------|
| System Scan Rate                  | Text Display Type 4 Display 💌                           |
| (1-3600 Sec) Max Record Data 1000 | Angular Display Type 1 Display                          |
| Comm. Port 3                      |                                                         |
| COM Port Detect                   | <ul> <li>Normal Meter</li> <li>Special Meter</li> </ul> |
| Save                              | Exit                                                    |

1.System Scan Rate - 設定取樣時間(1秒~3600秒)

2.Max Record Data - 設定最大記錄筆數,最大 65000筆

3.Comm. Port - 設定連結埠位置(可點選 COM Port Detect 查詢連結埠位置)

- 4.電腦傳輸速率 baud rate 設定
- 5.初始顯示畫面數設定

Chart Display 紀錄圖、Text Display 數字電表、Angular Display 類比電表 6.儀表種類設定

Normal Meter 一般 LUTRON 標準儀表, Special Meter 特殊儀表

## 使用 USB 介面時確認 com port 位置

1.進入裝置管理員

控制台>系統管理工具>電腦管理>裝置管理員

2.查看電腦 com port 位置

|                                         | - D ×   |
|-----------------------------------------|---------|
| 檔案④ 執行(▲) 檢視(♥) 説明(出)                   |         |
|                                         |         |
| ⊡                                       | <b></b> |
| □                                       |         |
| □ 🔁 🔁 IDE ATA/ATAPI 控制器                 |         |
| □ 田···································· |         |
| □ ● ● 音双,視訊及遊戲控制器                       |         |
|                                         |         |
| □□□□□                                   |         |
| □□□□□□□□□□□□□□□□□□□□□□□□□□□□□□□□□□□□    |         |
| □ □ □ □ □ □ □ □ □ □ □ □ □ □ □ □ □ □ □   |         |
| USB Serial Port (COM 3)                 |         |
| J 通訊連接埠 (COM1)                          |         |
| → J 通訊連接埠 (COM2)                        |         |
| □ ① 滑鼠及其他指標裝置                           |         |
| 📗 🖳 電腦                                  |         |
| □ 🕀 👮 監視器                               |         |
| □ → 磁碟機                                 |         |
| □□□□□□□□□□□□□□□□□□□□□□□□□□□□□□□□□□□□□   |         |
| - 🚌 TeamViewer VPN Adapter              |         |
| VIA Compatable Fast Ethernet Adapter    |         |
|                                         |         |
| □ □ □ □ □ □ □ □ □ □ □ □ □ □ □ □ □ □ □   |         |
|                                         |         |